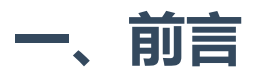

在网络分析和监测工具中,RouterOS 抓包被广泛应用于网络安全和故障排除领域。RouterOS 是一种功能 强大的路由操作系统,它提供了丰富的功能和工具,支持多种网络协议,用于管理和保护网络。抓包是 其中一项重要的功能,它允许管理员捕获、分析和监测网络流量,以便识别潜在的安全威胁和故障。

考虑到各个环境的复杂性及限制性,本文将从图形化、命令行两个维度讲述抓包技巧,同时将深入探讨如何配置和使用 RouterOS 的抓包功能,以及如何解读和分析捕获的网络数据包。

# 二、图形化抓包

图形化界面抓包是最简单粗暴的方式,如果没有环境限制首推此方式。

## **1.Packet Sniffer**

#### 1) winbox下载

在图形化界面抓包,需要用到Ros的客户端工具winbox,winbox可以在Ros的官网下载:

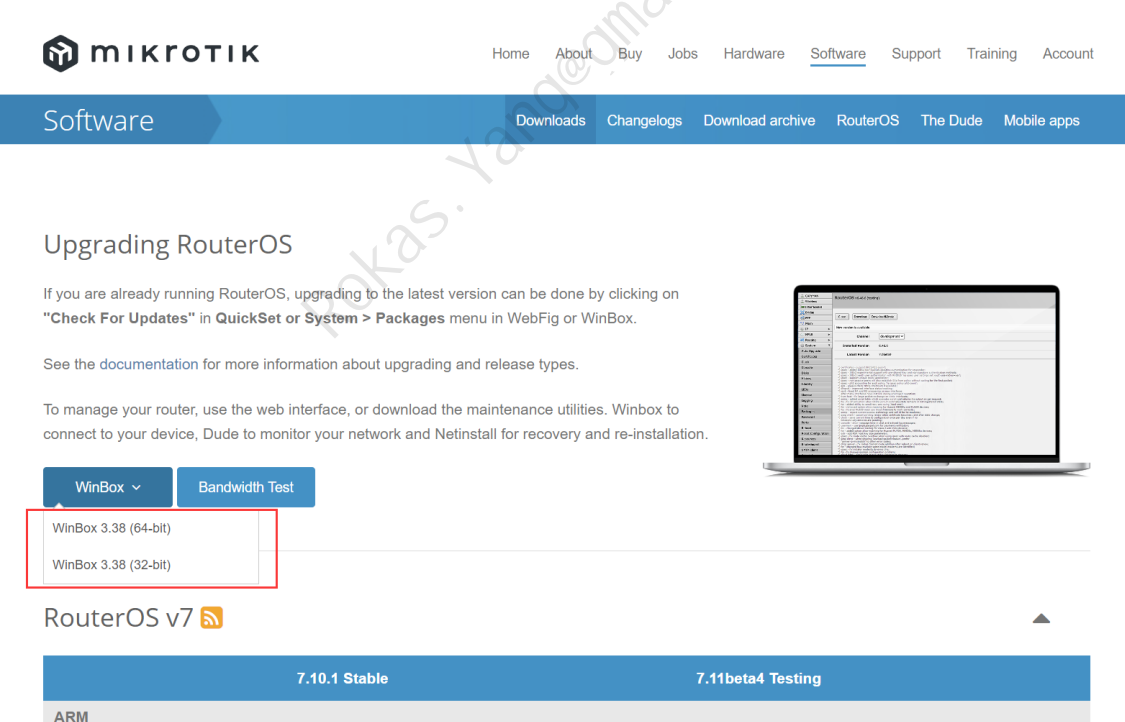

|                | 7.10.1 Stable | 7.11beta4 Testing |
|----------------|---------------|-------------------|
| ARM            |               |                   |
| Main package   |               |                   |
| Extra packages | E             |                   |
| ARM64          |               |                   |
| Main package   | E             | E                 |
| Extra packages | 凹             | 凹                 |

## 2) 选项概览

使用winbox登录到Ros后,点击 Tools --> Packet Sniffer 即为抓包工具所在之处:

| Log               |                   |
|-------------------|-------------------|
| <b>ADIUS</b>      |                   |
| 🗙 Tools 🛛 🗅       | BTest Server      |
| 🔤 New Terminal    | Bandwidth Test    |
| Dot1X             | Email             |
| 💻 Container       | Flood Ping        |
| 嶚 Make Supout.rif | Graphing          |
| SNew WinBox       | IP Scan           |
| 🛃 Exit            | MAC Server        |
|                   | Netwatch          |
| 🔲 Windows 🛛 🗋     | Packet Sniffer    |
|                   | Ping              |
|                   | Ping Speed        |
|                   | Profile           |
| 18                | RoMON             |
| 5.                | SMS               |
| Ha-               | Speed Test        |
| 80                | Telnet            |
|                   | Torch             |
|                   | Traceroute        |
|                   | Traffic Generator |
|                   | Traffic Monitor   |
|                   | WoL               |

初始界面如下,分为General、Streaming、Filter三部分配置,接下来将说明每个选项的参数含义。

#### 3) General选项说明

通用(General)选项参数含义:

- Memory Limit:最大使用内存大小,默认100KB;
- Only Headers:只抓取头部信息;
- Memory Scroll: 捕获的数据包会存储在内存中, 直到内存滚动缓冲区被填满。一旦缓冲区达到容量 上限,最早捕获的数据包将被丢弃以腾出空间,而新的数据包将继续写入缓冲区;
- File Name: 抓包后保存到的文件名, 如果不想保存可以留空;
- File Limit: 抓包文件大小限制, 默认1000kb。

| Packet Sniffer Settings                                                                                                    |             |
|----------------------------------------------------------------------------------------------------|-------------|
| General Streaming Filter                                                                                                    | ОК          |
| Memory Limit: 100 KiB                                                                                                    | Cancel      |
| Only Headers                                                                                                    | Apply       |
| ✓ Memory Scroll                                                                                                    | Start       |
| File Name:                                                                                                    | Stop        |
| File Limit: 1000 kb                                                                                                    | Packets     |
|                                                                                                    | Connections |
| and the second second se | Hosts       |
| CON.                                                                                                    | Protocols   |
| 5. Janon                                                                                                    |             |
| stopped                                                                                                    |             |

#### 4) Streaming选项说明

Streaming选项参数含义:

- Streaming Enabled: 打开Streaming选项,将捕获的数据包转发给指定地址;
- Server:转发到对端的IP地址;
- Port:转发给对端的端口;
- Filter Stream: 过滤流, 过滤特定流, 只有启用此参数后, Filter选项的参数设置才能生效。

| Packet Sniffer Settings  |             |
|--------------------------|-------------|
| General Streaming Filter | OK          |
| Streaming Enabled        | Cancel      |
| Server: 0.0.0.0          | Apply       |
| Port: 37008              | Start       |
| ✔ Filter Stream          | Stop        |
|                          | Packets     |
|                          | Connections |
|                          | Hosts       |
|                          | Protocols   |
|                          |             |
|                          |             |
| stopped                  |             |
|                          |             |
| G                        |             |

## 5) Filter<mark>选项说明</mark>

Filter则为具体的过滤规则,以下参数言简意赅,用来指定特定接口、过滤特定IP、Mac地址、协议类型、端口、出入方向等的报文:

| Packet Sniffer Settings  |             |
|--------------------------|-------------|
| General Streaming Filter | ОК          |
| Interfaces: all 두 🕈 🔺    | Cancel      |
| MAC Address:             | Apply       |
| MAC Protocol:            | Start       |
| IP Address:              | Stop        |
| IPv6 Addross:            | Packets     |
|                          | Connections |
|                          | Hosts       |
| Port:                    | Protocols   |
| CPU:                     |             |
| Direction: any           |             |
|                          |             |
| stopped                  |             |

## 6) **抓包设置**

比如想把抓包指定到文件test.pcap,则如下设置,抓包文件大小最大为1000Mb,最大使用内存为 500MB,抓取Wan口的所有报文,则可以如下设置:

| Packet Sn | iffer Settings    |             |
|-----------|-------------------|-------------|
| General   | Streaming Filter  | ОК          |
| Memory L  | imit: 500000 KiB  | Cancel      |
|           | 0nly Headers      | Apply       |
|           | ✓ Memory Scroll   | Start       |
| File      | Name: test ncan   | Stop        |
| File L    | imit: 1000000 kb  | Packets     |
|           |                   | Connections |
|           |                   | Hosts       |
|           |                   | Protocols   |
|           |                   |             |
|           | m.                |             |
|           | CO.               |             |
|           |                   |             |
|           |                   |             |
|           |                   |             |
|           |                   |             |
|           |                   |             |
| stopped   | 10                |             |
| Packet S  | niffer Settings   |             |
| General   | Streaming Filter  | ОК          |
|           | Streaming Enabled | Cancel      |
| Server:   | 0. 0. 0. 0        | Apply       |
| Port:     | 37008             | Start       |
|           | ✔ Filter Stream   | Stop        |
|           |                   | Packets     |
|           |                   | Connections |
|           |                   | Hosts       |
|           |                   | Protocols   |
|           |                   |             |
|           |                   |             |
|           |                   |             |
|           |                   |             |
|           |                   |             |
|           |                   |             |

| Packet Sniffer Settings  |             |
|--------------------------|-------------|
| General Streaming Filter | OK          |
| Interfaces: pppoe-out1   | Cancel      |
| MAC Address:             | Apply       |
| MAC Protocol:            | Start       |
| IP Address               | Stop        |
|                          | Packets     |
|                          | Connections |
|                          | Hosts       |
| Port:                    | Protocols   |
| CPU:                     |             |
| Direction: any           |             |
| Filter Operation: or     |             |
|                          |             |
|                          |             |
| stopped                  |             |

## 7) 运行抓包

上述参数设置后,点击右侧的Apply,引用规则,然后点击Start,此时Sniffer已经是running状态:

| Packet Sniffer | Settings        |     |             |
|----------------|-----------------|-----|-------------|
| General Strea  | ming Filter     |     | OK          |
| Memory Limit:  | 512000          | KiB | Cancel      |
|                | Only Headers    |     | Apply       |
|                | ✓ Memory Scroll |     | 2 Start     |
| File Name:     | test.pcap       |     | Stop        |
| File Limit:    | 102400          | kb  | Packets     |
|                |                 |     | Connections |
|                |                 |     | Hosts       |
|                |                 |     | Protocols   |
|                |                 |     |             |
|                |                 |     |             |
|                |                 |     |             |
|                |                 |     |             |
| running        |                 |     |             |

之后可以点击右侧的Packets、Connections、Hosts、Protocols,分别实时查看数据包、连接、主机、协议等具体分类:

| Packet Sniffer | Settings     |       |          |          |        |     |             | Packe | et Sniffer Pack                     | ets      |                |             |                 | Pa          | ckets                |          |            |             |            |                    |             |      |
|----------------|--------------|-------|----------|----------|--------|-----|-------------|-------|-------------------------------------|----------|----------------|-------------|-----------------|-------------|----------------------|----------|------------|-------------|------------|--------------------|-------------|------|
| General Stres  | aming Filter | c     |          |          |        |     | OK          | 7     |                                     |          |                |             |                 |             |                      |          |            |             |            |                    |             | Find |
|                | 510000       |       |          |          |        | w.m | Control     | Num/  | Time (s) Inte                       | rface    | Direc          | Src. Add    | 'ess            | Src Dst.    | Addres               | s        | Dst        | Pro IP      | . Size     |                    |             | •    |
| Memory Limit:  | 512000       |       |          |          |        | N1D | Cancel      | 43654 | 1 243, 600 pppo                     | e-out1   | rx             | 59, 36, 22  | 3. 19           | 443 113.    | 87.50.1              | 24       | 40738      | 20 6 (      | . 1        | 492                |             | +    |
|                | Only Hea     | ders  |          |          |        |     | Apply       | 43655 | 5 243, 600 pppo                     | e-out1   | rx             | 59. 36. 22  | 3. 19           | 443 113.    | 87.50.1              | 24       | 40738      | 20 6 (      | ÷          | 77                 |             |      |
|                | Venory S     | croll |          |          |        |     | Stort       | 43656 | 5 243, 600 pppo                     | e-out1   | rx             | 59. 36. 22  | 3. 19           | 443 113.    | 87. 50. 1            | 24       | 40738      | 20 6 (      | . 1        | 492                |             |      |
|                | ( Measory o  |       |          |          |        |     | Start       | 43657 | 243. 600 pppo                       | e-out1   | rx             | 59. 36. 22  | 3. 19           | 443 113.    | 87.50.1              | 24       | 40738      | 20 6 (      | . 1        | 492                |             |      |
| File Name:     | test, ncan   |       |          |          |        |     | Stop        | 43038 | 243.001 pppo                        | a-out1   | tx             | 113.87.0    | J. 124<br>) 124 | 40738 59.3  | 50.228.1<br>06.000.1 | 9        | 443        | 20 6 (      |            | 40                 |             |      |
| THE MILL.      | ecoer peup   |       |          |          |        |     | Beekete     | 43039 | 243. 001 pppo                       | e-out1   | LX             | 50 26 22    | 2 10            | 40735 39. 2 | 97 50 1              | 9.04     | 443        | 20 6 (      |            | 106                |             |      |
| File Limit:    | 102400       |       |          |          |        | kb  | Fachers     | 43661 | 243, 606 ppp0                       | e-out1   | 1 1            | 113 87 5    | 1 1 2 4         | 443 113.    | 36 228 1             | 64<br>0  | 40735      | 20 6 (      |            | 40                 |             |      |
|                |              |       |          |          |        |     | Connections | 43662 | 243, 608 pppo                       | e-out1   | tx             | 113 87 5    | 124             | 40738 59 2  | 36 228 1             | 9        | 443        | 20 6 (      |            | 40                 |             |      |
|                |              |       |          |          |        |     | Hosts       | 43663 | 3 243, 613 pppo                     | e-out1   | rx             | 59, 36, 22  | 3, 19           | 443 113.    | 87, 50, 1            | 24       | 40738      | 20 6 (      |            | 40                 |             |      |
|                |              |       |          |          |        |     | D ( 1       | 43664 | 243, 613 pppo                       | e-out1   | tx             | 113, 87, 5  | 0.124           | 40738 59, 3 | 36, 228, 1           | 9        | 443        | 20 6 (      |            | 40                 |             |      |
|                |              |       |          |          |        |     | Protocols   | 43665 | 5 243, 623 pppo                     | e-out1   | rx             | 120. 232. 1 | 206. 194        | 30010 113.  | 87.50.1              | 24       | 49436      | 20 6 (      |            | 501                |             |      |
|                |              |       |          |          |        |     |             | 43666 | 5 243, 623 pppo                     | e-out1   | rx             | 120. 232. 1 | 206. 194        | 30010 113.  | 87.50.1              | 24       | 49436      | 20 6 (      |            | 117                |             |      |
|                |              |       |          |          |        |     |             | 43667 | 7 243, 623 pppo                     | e-out1   | tx             | 113, 87, 5  | 0.124           | 49436 120.  | 232.206              | 194      | 30010      | 20 6 (      |            | 52                 |             |      |
|                |              |       |          |          |        |     |             | 43668 | 3 243, 624 pppo                     | e-out1   | tx             | 113, 87, 5  | 0. 124          | 49436 120.  | 232, 206             | . 194    | 30010      | 20 6 (      |            | 110                |             |      |
|                |              |       |          |          |        |     |             | 43669 | 9 243. 624 pppo                     | e-out1   | tx             | 113.87.5    | 0. 124          | 49436 120.  | 232, 206             | . 194    | 30010      | 20 6 (      |            | 52                 |             |      |
|                |              |       |          |          |        |     |             | 43670 | 243. 636 pppo                       | e-out1   | rx             | 120. 232. 3 | 206. 194        | 30010 113.  | 87.50.1              | 24       | 49436      | 20 6 (      |            | 64                 |             |      |
|                |              |       |          |          |        |     |             | 43671 | 243. 636 pppo                       | e-out1   | rx             | 120. 232. 3 | 206. 194        | 30010 113.  | 87. 50. 1            | 24       | 49436      | 20 6 (      |            | 52                 |             |      |
|                |              |       |          |          |        |     |             | 43672 | 2 243. 636 pppo                     | e-out1   | rx             | 120. 232.   | 206. 194        | 30010 113.  | 87. 50. 1            | 24       | 49436      | 20 6 (      |            | 52                 |             |      |
|                |              |       |          |          |        |     |             | 43673 | 3 243.637 pppo                      | e-out1   | tx             | 113, 87, 5  | 0.124           | 49436 120.  | 232, 206             | 194      | 30010      | 20 6 (      |            | 52                 |             |      |
|                |              |       |          |          |        |     |             | 43074 | 244.049 pppo                        | a-out1   | tx             | 113.87.0    | 0.124           | 42400 117.  | 02, 242,             | 100      | 443        | 20 0 (      |            | 40                 |             |      |
|                |              |       |          |          |        |     |             | 43075 | 244.014 pppo                        | e-out1   | I X            | 47 116 1    | 2,100           | 52410 112   | 97.50.1              | 24<br>24 | 6270       | 20 6 (      |            | 40                 |             |      |
|                |              |       |          |          |        |     |             | 43677 | 7 244 157 pppo                      | e-out1   | ty             | 113 87 5    | 12.41           | 6379.47 1   | 116 112              | 47       | 53410      | 20.11.6(    |            | 40                 |             | _    |
| running        |              |       |          |          |        |     |             |       |                                     | - ours   |                | 110.01.0    |                 | 0010 1111   |                      |          | 00110      | 20111 0 (11 |            | 10                 |             | +    |
| Packet Sniffer |              |       | Procto   | cols     |        |     |             | 43677 | / items                             | _        |                |             |                 |             |                      |          |            |             |            |                    |             |      |
| T              |              |       |          |          |        |     | Find        | Packe | et Sniffer Con                      | lections | Cor            | nection     | S               |             |                      | Packet   | Sniffer Ho | osts        |            | Hosts              |             | Ц×   |
| Protocol / IP  | Prot Port    | Pr    | ackets B | vtes     | Share  |     |             | Y     |                                     |          |                |             |                 |             | Find                 | 1 T      |            |             |            |                    |             | Find |
| 2048 (ip)      |              |       | 22176    | 16253815 | 100.00 |     |             | Sre   | c. Address /                        | Dst. A   | Address        | Bytes       | Resends         | MSS         | -                    | Address  | /          | / Rate      |            | Peak Rate          | Total       | •    |
| 2048 (ip) 1    | (icmp)       |       | 40       | 7276     | 0.04   |     |             | A 192 | 2. 168. 1. 3: 1922                  | 7 125.88 | 3. 187. 159:80 | 0/0         | 0/0             | 0/0         | +                    | 217.23.  | 1.103      | 0 bps/0 bp  | <b>9</b> 5 | 3.1 kbps/0 bps     | 660/0       | •    |
| 2048 (ip)      | 6 (tcp)      |       | 20400    | 15869992 | 97.63  |     |             | A 192 | 2. 168. 1. 3: 1924                  | 1 183.60 | ), 155, 75:443 | 0/0         | 0/0             | 0/0         |                      | 217.178  | . 117. 241 | 0 bps/0 bp  | )S         | 480 bps/0 bps      | 300/0       |      |
| 2048 (ip) 1    | 7 (udp)      |       | 1736     | 376547   | 2.31   |     |             | A 192 | 2. 168. 1. 3: 1925                  | 183.47   | 7. 102. 211    | 0/0         | 0/0             | 0/0         |                      | 218.31.  | 46.170     | 0 bps/0 bp  | ps         | 1552 bps/2.6 kbps  | 326/412     |      |
| 2048 (ip)      | 6 (tcp)      | 1     | 80       | 3760     | 0.02   |     |             | 192   | 2. 168. 1. 129 :                    | 220.18   | 31. 111. 91    | 0/0         | 0/0             | 0/0         |                      | 218. 55. | 155. 205   | 0 bps/0 bp  | 98         | 4.7 kbps/384 bps   | 1698/48     |      |
| 2048 (ip)      | 6 (tcp)      | 80    | 100      | 19794    | 0.12   |     |             | 192   | 2. 168. 1. 129 :                    | 220.18   | 31. 111. 91    | 0/0         | 0/0             | 0/0         |                      | 219.159  | . 191. 183 | 0 bps/0 bp  | 08         | 11.3 kbps/4.6 kbp  | s 2693/1909 |      |
| 2048 (ip)      | 6 (tcp)      | 81    | 15       | 1077     | 0.00   |     |             | 193   | 3. 42. 32. 247 :                    | 113.87   | . 50. 124:81   | 26/295      | 0/0             | 1452/1460   |                      | 220.130  | . 197. 210 | 0 bps/0 bp  | DS 1       | 1408 bps/0 bps     | 1584/0      |      |
| 2048 (1p)      | 6 (tcp)      | 443   | 18623    | 15580528 | 95.85  |     |             | 193   | 3. 42. 32. 247                      | 113.87   | . 50, 124:81   | 0/0         | 0/0             | 1452/1400   |                      | 220.132  | . 19. 18   | 320 bps/48  | su pps     | 320 bps/480 bps    | 240/300     |      |
| 2048 (1p)      | o (tep)      | 1103  | 9        | 100      | 0.00   |     |             | 103   | 3. 37. 40. 45. 4                    | 113.01   | 50, 124        | 0/0         | 0/0             | 0/0         |                      | 220. 181 | 111.01     | 0 bps/0 bp  | 55         | 460 bps/460 bps    | 4000 (16410 |      |
| 2048 (1p)      | 6 (tep)      | 1230  | 10       | 460      | 0.00   |     |             | 193   | 3. 37. 40. 45.4<br>4. 26. 20. 152 - | 112.01   | 50.124         | 0/0         | 0/0             | 1452/0      |                      | 220. 181 | 105 95     | 0 bps/0 bp  | 95<br>     | 10.1 K0ps/00.0     | 522/520     |      |
| 2046 (1p)      | 6 (tep)      | 1933  | 0        | 100      | 0.00   |     |             | 194   | 4 26 29 152                         | 113.87   | 50 124         | 0/0         | 0/0             | 0/0         |                      | 021.125  | 102 5      | 0 bps/0 bp  | 25         | 0 hps/4/2 khps     | 0/660       |      |
| 2048 (ip)      | 6 (tcp)      | 1880  | 2        | 100      | 0.00   |     |             | 220   | 0. 181. 111. 91                     | 113.87   | 50.124         | 0/0         | 0/0             | 0/0         |                      | 221 222  | 180.66     | 0 bps/0 bp  | 70<br>ne   | 416 hps/416 hps    | 200/200     |      |
| 2048 (ip)      | 6 (tcp)      | 2117  | 3        | 312      | 0.00   |     |             | 221   | 1, 124, 195, 85,                    | 113.87   | . 50, 124:     | 0/0         | 0/0             | 1452/0      |                      | 221. 234 | . 191. 186 | 0 bps/0 bp  | 25         | 1056 bps/2, 7 kbps | 132/338     |      |
| 2048 (ip)      | 6 (tep)      | 2121  | 3        | 124      | 0.00   |     |             | 221   | 1, 124, 195, 85,                    | 113.87   | . 50, 124:     | 0/0         | 0/0             | 1452/0      |                      | 222, 117 | . 121. 12  | 0 hps/0 hr  | 18         | 1056 bps/2, 7 kbps | 132/338     |      |
| 2048 (ip)      | 6 (tcn)      | 2185  | 3        | 312      | 0.00   |     |             | 221   | 1. 124. 195. 85                     | 113.87   | . 50. 124      | 0/0         | 0/0             | 1452/0      |                      | 222, 131 | . 241. 87  | 0 bps/0 bp  | 08         | 1056 bps/2, 6 kbps | 132/328     |      |
| 2048 (ip)      | 6 (tcp)      | 2288  | 2        | 84       | 0,00   |     |             | 221   | 1. 124. 195. 85                     | 113.87   | . 50. 124:     | 0/0         | 0/0             | 1452/0      |                      | 223.86.  | 179.250    | 0 bps/0 bp  | os         | 1056 bps/0 bps     | 132/0       |      |
| 2048 (ip)      | 6 (tcp)      | 2337  | 3        | 124      | 0.00   |     |             | 221   | 1. 124. 195. 85                     | 113.87   | . 50. 124:     | 0/0         | 0/0             | 1452/0      |                      | 223. 160 | . 225. 244 | 0 bps/0 bp  | os         | 2.0 kbps/4.0 kbps  | 960/1232    |      |
| 2048 (ip)      | 6 (tep)      | 2376  | 3        | 124      | 0.00   |     |             | A 223 | 3. 252. 199. 69                     | 113.87   | . 50. 124 :    | 5/144       | 0/0             | 0/0         |                      | 223. 224 | . 23. 167  | 0 bps/0 bp  | os         | 1056 bps/0 bps     | 132/0       | +    |
| 692 items      | 0. ( )       | 0500  | 0        | 101      | 0.00   |     |             | 264 i | items (1 selec                      | ted)     |                |             |                 |             |                      | 252 ite  | ns         |             |            |                    |             |      |

抓完后点击STOP停止抓包,生成了一个55MiB大小的test.pcap文件:

| 455 IP          | File List                                      |                          |          |                      |          |      |
|-----------------|------------------------------------------------|--------------------------|----------|----------------------|----------|------|
| 📲 IPv6 🛛 🔿      | File Cloud Backup                              |                          |          |                      |          |      |
| Ø MPLS          | - T B R Backup Restore Upl                     | oad                      |          |                      |          | Find |
| 🗶 Routing 🛛 🗋   | File Name                                      | Type Size                | Cr       | reation Time         |          | -    |
| 💱 System 🗋      | Record. Ddns                                   | .Ddns file               | 185 B    | Apr/27/2022 08:39:13 |          | •    |
| 🗬 Queues        | 🖆 console-dump.txt                             | .txt file                | 504 B    | Ju1/04/2023 02:31:36 |          |      |
| Files           | Depub                                          | directory                |          | Jul/04/2023 22:46:11 |          |      |
| Log             | 🖆 ros. linux-code. com. key                    | key file                 | 1700 B   | Mar/17/2023 23:47:11 |          |      |
| RADIUS          | skins                                          | directory                | 4097 D   | Nov/16/2019 12:43:02 |          |      |
| Tools           | 🖆 test. pcap                                   | .pcap file               | 55.0 MiB | Ju1/22/2023 09:08:28 |          |      |
| New Terminal    | 🖆 um-before-migration.tar                      | tar file                 | 15.5 KiB | Nov/16/2019 12:43:03 |          |      |
|                 | um5files                                       | directory                |          | Mar/27/2023 01:39:36 |          |      |
| ♥ Dot1X         | umbfiles/PRIVATE<br>umbfiles/PRIVATE/TEMPLATES | directory                |          | Mar/27/2023 01:39:36 |          |      |
| Container       | um5files/PRIVATE/TEMPL                         | directory                |          | Mar/27/2023 01:39:30 |          |      |
| Make Supout.rif | um5files/PRIVATE/TEM                           | .html file               | 1657 B   | Mar/27/2023 01:39:36 |          |      |
| 🕓 New WinBox    | um5files/PRIVATE/TEMPL                         | directory                |          | Mar/27/2023 01:39:36 |          |      |
| 🛃 Exit          | □ um5files/PRIVATE/TEM                         | .csv file                | 74 B     | Mar/27/2023 01:39:36 |          |      |
| _               | um5files/PRIVATE/TEM                           | .xml file                | 192 B    | Mar/27/2023 01:39:36 |          |      |
| Windows         | i umbfiles/PRIVATE/TEM                         | .html file               | 2118 B   | Mar/27/2023 01:39:36 |          | •    |
| - willdows      | 37 items (1 selected)                          | 73.9 MiB of 1936.1 MiB u | ised     |                      | 96% free |      |

右击可以把它download下来,之后使用其他工具分析。

#### 抓到的包是最原始的数据,没有任何其他特殊封装:

| A test.p | cap                               |                                                          |                       |                 |   |           |           |                                 |                      | -                          | 0      | × |
|----------|-----------------------------------|----------------------------------------------------------|-----------------------|-----------------|---|-----------|-----------|---------------------------------|----------------------|----------------------------|--------|---|
| Eile     | Edit View Go Capture Analyze Stat | istics Telephony <u>W</u> ireless <u>T</u> ools <u>H</u> | lelp                  |                 |   |           |           |                                 |                      |                            |        |   |
| 4.1      | । 🧟 🍽 🗀 🗋 🗶 🙆 ९ 🗢 🕾 🖗             | ે 🛓 📃 🖲 લ લ લ 🖽                                          |                       |                 |   |           |           |                                 |                      |                            |        |   |
| Ap.      |                                   |                                                          |                       |                 |   |           |           |                                 |                      |                            |        | ÷ |
| No.      | Time                              | Source                                                   |                       | Destination     | P | rotocol I | ength Tim | e to Live Time since previous f | Info                 |                            | -      | = |
|          | 492 2023-07-22 09:01:37.550413    | 14.17.92.74                                              |                       | 113.87.50.124   | Т | LSv1.2    | 92        | 55                              | Application Data     |                            |        |   |
|          | 493 2023-07-22 09:01:37.550436    | 120.232.206.194                                          | -                     | 113.87.50.124   | т | CP        | 66        | 33                              | 30010 → 59874 [FIN,  | ACK] Seq=2170053148 Ack=   | 33875  |   |
| 1        | 494 2023-07-22 09:01:37.550534    | 113.87.50.124                                            |                       | 120.232.206.194 | т | CP        | 66        | 63                              | 59874 → 30010 [ACK]  | Seq=3387571106 Ack=21700   | 53149  |   |
|          | 495 2023-07-22 09:01:37.550662    | 113.87.50.124                                            |                       | 14.17.92.74     | Т | CP        | 54        | 62                              | 35556 → 443 [ACK] Se | eq=1664618155 Ack=12233679 | 957 W  |   |
|          | 496 2023-07-22 09:01:37.550881    | 14.17.92.74                                              |                       | 113.87.50.124   | т | CP        | 54        | 55                              | 443 → 35556 [ACK] Se | eq=1223367957 Ack=1664618  | 155 W  |   |
|          | 497 2023-07-22 09:01:37.550907    | 120.232.206.194                                          |                       | 113.87.50.124   | Т | CP        | 74        | 32                              | 30010 → 59878 [SYN,  | ACK] Seq=84620459 Ack=290  | 04739  |   |
|          | 498 2023-07-22 09:01:37.551031    | 113.87.50.124                                            |                       | 120.232.206.194 | т | CP        | 66        | 63                              | 59878 → 30010 [ACK]  | Seq=2904739696 Ack=84620/  | 460 W  |   |
|          | 499 2023-07-22 09:01:37.551103    | 113.87.50.124                                            |                       | 120.232.206.194 | т | CP        | 453       | 63                              | 59878 → 30010 [PSH,  | ACK] Seq=2904739696 Ack=f  | 84620- | = |
|          | 500 2023-07-22 09:01:37.568656    | 120.232.206.194                                          |                       | 113.87.50.124   | т | CP        | 66        | 32                              | 30010 → 59878 [ACK]  | Seq=84620460 Ack=29047400  | 083 W  |   |
|          | 501 2023-07-22 09:01:37.593903    | 120.232.206.194                                          |                       | 113.87.50.124   | т | CP        | 1494      | 32                              | 30010 → 59878 [ACK]  | Seq=84620460 Ack=29047400  | 083 W  |   |
|          | 502 2023-07-22 09:01:37.593916    | 120.232.206.194                                          |                       | 113.87.50.124   | Т | CP        | 1494      | 32                              | 30010 → 59878 [ACK]  | Seq=84621888 Ack=29047400  | 083 W  |   |
|          | 503 2023-07-22 09:01:37.593918    | 120.232.206.194                                          |                       | 113.87.50.124   | т | CP        | 172       | 32                              | 30010 → 59878 [PSH,  | ACK] Seq=84623316 Ack=290  | 04740  | - |
|          | 504 2023-07-22 09:01:37.594141    | 113.87.50.124                                            |                       | 120.232.206.194 | т | CP        | 66        | 63                              | 59878 → 30010 [ACK]  | Seq=2904740083 Ack=846234  | 422 W  |   |
|          | 505 2023-07-22 09:01:37.596859    | 113.87.50.124                                            |                       | 120.232.206.194 | т | CP        | 164       | 63                              | 59878 → 30010 [PSH,  | ACK] Seq=2904740083 Ack=f  | 84623  |   |
| -        |                                   |                                                          |                       |                 |   |           |           |                                 |                      |                            |        |   |
| > Fr     | ame 35: 351 bytes on wire (2808   | bits), 351 bytes captured (28                            | 08 bits)              |                 |   |           |           |                                 |                      |                            |        |   |
| > Et     | hernet II. Src: 00:00:00 00:00:0  | a (00:00:00:00:00:00). Dst: 0                            | a:00:00 00:00:00 (00: | 99:00:00:00:00) |   |           |           |                                 |                      |                            |        |   |

cinernet II, Src: 00:00:00 00:00:00 (00:00:00:00:00:00), Dst: 00:00:0 Internet Protocol Version 4, Src: 113.87.50.124, Dst: 111.32.180.175 User Datagma Protocol, Src Port: 43537, Dst Port: 6887 BitTorrent DHT Protocol

## 2.Wireshark

当我们不想把抓包存放在ros上时,可以通过设置Streaming选项,让ros把收到的包转发给其他服务器。

### 1) General选项配置

同理,我们限制最大内存为500MiB,File Limit和File Name无需设置,我们不需要保存到文件:

| Packet Sniffer Settings  |     |             |
|--------------------------|-----|-------------|
| General Streaming Filter |     | ОК          |
| Memory Limit: 500000     | KiB | Cancel      |
| Only Headers             |     | Apply       |
| ✓ Memory Scroll          |     | Start       |
| File Name:               | •   | Stop        |
| File Limit: 1000000      | kb  | Packets     |
|                          |     | Connections |
|                          |     | Hosts       |
|                          |     | Protocols   |
|                          |     |             |

## 2) Streaming选项配置

勾选Streaming Enabled,并且指定Server为接受抓包的目的IP及端口,可以是任何IP,包括内外网:

| Packet Sr | niffer Settings     |             |
|-----------|---------------------|-------------|
| General   | Streaming Filter    | ОК          |
|           | ✓ Streaming Enabled | Cancel      |
| Server:   | 192. 168. 1. 3      | Apply       |
| Port:     | 37008               | Start       |
|           | ✔ Filter Stream     | Stop        |
|           | La                  | Packets     |
|           | 201                 | Connections |
|           |                     | Hosts       |
|           |                     | Protocols   |
|           |                     |             |

## 3) Filter参数配置

抓取wan口的ICMP协议为示例:

| Packet Sniffer Set | tings          |             |
|--------------------|----------------|-------------|
| General Streaming  | Filter         | ОК          |
| Interfaces:        | pppoe-out1 두 🜩 | Cancel      |
| MAC Address:       | <b>↓</b>       | Apply       |
| MAC Protocol:      | <b>♦</b>       | Start       |
| IP Address:        | <b>♦</b>       | Stop        |
| IPv6 Address:      |                | Packets     |
| IP Protocol:       |                | Connections |
|                    |                | Hosts       |
| Port:              | ▼              | Protocols   |
| CPU:               | ▲              |             |
| Direction:         | any 🔻          |             |
| Filter Operation:  | or 두           |             |
|                    |                |             |
|                    |                |             |

点击右侧的Apply应用设置,并且点击Start开始抓包。

## 4) 在目的Server上捕获报文

登录到指定的Server,并且使用抓包工具,抓取37008端口的数据。

通过udp.port eq 37006过滤到ros转发过来的报文,首先通过IPIP封装了外层协议, Server才能收到外层转 发过来的包,内层则是ros最原始的收发包数据:

| File Edit View Go, Capture Applyte Statistics Telephony Wireless | Tools Halp                                                                                                    |            |            |            |                           |                          |                                                  |  |  |  |
|------------------------------------------------------------------|----------------------------------------------------------------------------------------------------|------------|------------|------------|---------------------------|--------------------------|--------------------------------------------------|--|--|--|
| The full year go capture Analyze Statistics Telephony Millerss   | Tools Helb                                                                                                    |            |            |            |                           |                          |                                                  |  |  |  |
| ▲■ 2 ◎ = 1 X Q 4 0 0 2 9 2 1 = <b>2</b> 4 4 4 4                  |                                                                                                    |            |            |            |                           |                          |                                                  |  |  |  |
| udp.port eq 37008 && ip.addr eq 114.132.168.144                  |                                                                                                    |            |            |            |                           |                          |                                                  |  |  |  |
| No. Time Source                                                  | Destination                                                                                                    | Protocol   | Length Tim | ne to Live | Time since previous frame | Info                     |                                                  |  |  |  |
| 1 2023-07-22 09:40:09.154139 114.132.168.144                     | 113.87.50.124                                                                                                    | ICMP       | 145        | 64,53      | 0.00000000                | Echo (ping) request      | id=0x7fff, seq=47/12032, ttl=53 (reply in 2)     |  |  |  |
| 2 2023-07-22 09:40:09.154139 113.87.50.124                       | 114.132.168.144                                                                                                    | ICMP       | 145        | 64,64      | 0.00000000                | Echo (ping) reply        | id=0x7fff, seq=47/12032, ttl=64 (request in 1)   |  |  |  |
| → 12 2023-07-22 09:40:10.156037 114.132.168.144                  | 113.87.50.124                                                                                                    | ICMP       | 145        | 64,53      | 1.001898000               | Echo (ping) request      | id=0x7fff, seq=48/12288, ttl=53 (reply in 13)    |  |  |  |
| <ul> <li>13 2023-07-22 09:40:10.156037 113.87.50.124</li> </ul>  | 114.132.168.144                                                                                                    | ICMP       | 145        | 64,64      | 0.00000000                | Echo (ping) reply        | id=0x7fff, seq=48/12288, ttl=64 (request in 12)  |  |  |  |
| 81 2023-07-22 09:40:11.156512 114.132.168.144                    | 113.87.50.124                                                                                                    | ICMP       | 145        | 64,53      | 1.000475000               | Echo (ping) request      | id=0x7fff, seq=49/12544, ttl=53 (reply in 82)    |  |  |  |
| 82 2023-07-22 09:40:11.156512 113.87.50.124                      | 114.132.168.144                                                                                                    | ICMP       | 145        | 64,64      | 0.00000000                | Echo (ping) reply        | id=0x7fff, seq=49/12544, ttl=64 (request in 81)  |  |  |  |
| 116 2023-07-22 09:40:12.158025 114.132.168.144                   | 113.87.50.124                                                                                                    | ICMP       | 145        | 64,53      | 1.001513000               | Echo (ping) request      | id=0x7fff, seq=50/12800, ttl=53 (reply in 117)   |  |  |  |
| 117 2023-07-22 09:40:12.158025 113.87.50.124                     | 114.132.168.144                                                                                                    | ICMP       | 145        | 64,64      | 0.00000000                | Echo (ping) reply        | id=0x7fff, seq=50/12800, ttl=64 (request in 116) |  |  |  |
| 135 2023-07-22 09:40:13.158590 114.132.168.144                   | 113.87.50.124                                                                                                    | ICMP       | 145        | 64,53      | 1.000565000               | Echo (ping) request      | id=0x7fff, seq=51/13056, ttl=53 (reply in 136)   |  |  |  |
| 136 2023-07-22 09:40:13.158590 113.87.50.124                     | 114.132.168.144                                                                                                    | ICMP       | 145        | 64,64      | 0.00000000                | Echo (ping) reply        | id=0x7fff, seq=51/13056, ttl=64 (request in 135) |  |  |  |
| 160 2023-07-22 09:40:14.159776 114.132.168.144                   | 113.87.50.124                                                                                                    | ICMP       | 145        | 64,53      | 0.983189000               | Echo (ping) request      | id=0x7fff, seq=52/13312, ttl=53 (reply in 161)   |  |  |  |
| 161 2023-07-22 09:40:14.159776 113.87.50.124                     | 114.132.168.144                                                                                                    | ICMP       | 145        | 64,64      | 0.00000000                | Echo (ping) reply        | id=0x7fff, seq=52/13312, ttl=64 (request in 160) |  |  |  |
| 196 2023-07-22 09:40:15.160349 114.132.168.144                   | 113.87.50.124                                                                                                    | ICMP       | 145        | 64,53      | 1.000573000               | Echo (ping) request      | id=0x7fff, seq=53/13568, ttl=53 (reply in 197)   |  |  |  |
| 197 2023-07-22 09:40:15.160349 113.87.50.124                     | 114.132.168.144                                                                                                    | ICMP       | 145        | 64,64      | 0.00000000                | Echo (ping) reply        | id=0x7fff, seq=53/13568, ttl=64 (request in 196) |  |  |  |
| 215 2023-07-22 09:40:16.161133 114.132.168.144                   | 113.87.50.124                                                                                                    | ICMP       | 145        | 64,53      | 1.000784000               | Echo (ping) request      | id=0x7fff, seq=54/13824, ttl=53 (reply in 216)   |  |  |  |
| 216 2023-07-22 09:40:16.161133 113.87.50.124                     | 114.132.168.144                                                                                                    | ICMP       | 145        | 64,64      | 0.00000000                | Echo (ping) reply        | id=0x7fff, seq=54/13824, ttl=64 (request in 215) |  |  |  |
| 228 2023-07-22 09:40:17.160553 114.132.168.144                   | 113.87.50.124                                                                                                    | ICMP       | 145        | 64,53      | 0.999420000               | Echo (ping) request      | id=0x7fff, seq=55/14080, ttl=53 (reply in 229)   |  |  |  |
|                                                                  |                                                                                                    |            |            |            |                           |                          |                                                  |  |  |  |
| > Frame 12: 145 bytes on wire (1160 bits), 145 bytes captu       | red (1160 bits) on interface \[                                                                                                    | Device\NPF | _{65C76E30 | 0-6338-4   | 6EE-AF6F-294E43F86EAD     | , id 0                   |                                                  |  |  |  |
| Ethernet II, Src: VMware_17:8f:6a (00:0c:29:17:8f:6a), D         | st: ASUSTekC_3c:36:14 (50:eb:f6                                                                                                    | 5:3c:36:14 | 1)         |            |                           |                          |                                                  |  |  |  |
| Internet Protocol Version 4, Src: 192.168.1.11, Dst: 192         | .168.1.3 从户村基 植岩绘提示的5                                                                                                    | ion/or     |            |            | · 命令翻示符                   |                          |                                                  |  |  |  |
| User Datagram Protocol, Src Port: 60638, Dst Port: 37008         | 71/2013-00-01-02-01-02-01-02-01-02-01-02-01-02-01-02-01-02-01-02-01-02-01-02-01-02-01-02-01-02-01-02-01-02-01-02-01-02-01-02-01-02-01-02-01-02-01-02-01-02-01-02-01-02-01-02-01-02-00-00-00-00-00-00-00-00-00-00-00-00- |            |            |            |                           |                          |                                                  |  |  |  |
| > TZSP: Ethernet                                                 |                                                                                                    |            |            |            | C:\Users\rokas            | ipconfig   findstr "1.3" | 97 168 1 3                                       |  |  |  |
| Ethernet II, Src: 00:00:00_00:00:00 (00:00:00:00:00:00),         | Dst: 00:00:00_00:00:00 (00:00                                                                                                    | :00:00:00: | (00)       |            | 自动配置 IP                   | /4 地址                    | 69.254.72.143                                    |  |  |  |
| > Internet Protocol Version 4, Src: 114.132.168.144, Dst:        | 113.87.50.124                                                                                                    |            |            |            | C () Harris S and a s     |                          |                                                  |  |  |  |
| > Internet Control Message Protocol                              | P3/80/80±3-80                                                                                                    |            |            |            | C:\Users\rokas            | 1                        |                                                  |  |  |  |
|                                                                  |                                                                                                    |            |            |            |                           |                          |                                                  |  |  |  |

三、命令行抓包

命令行抓包就是把上述图形化界面的参数设置一遍,没有其它差异。

## 1.Sniffer

首先ssh到routeros,执行以下命令进入到sniffer:

[RokasYang@MikroTik] > /tool/sniffer/ [RokasYang@MikroTik] /tool/sniffer>

按tab可以看到sniffper下面有如下命令:

[RokasYang@MikroTik] /tool/sniffer>
connection host packet protocol edit export get print quick save set start stop
[RokasYang@MikroTik] /tool/sniffer>

#### 1) edit file-name/edit file-limit

如果想把包保存到ros,执行edit edit file-name命令,之后进入编辑器模式,写入文件命令后, ctrl + o 保存退出。

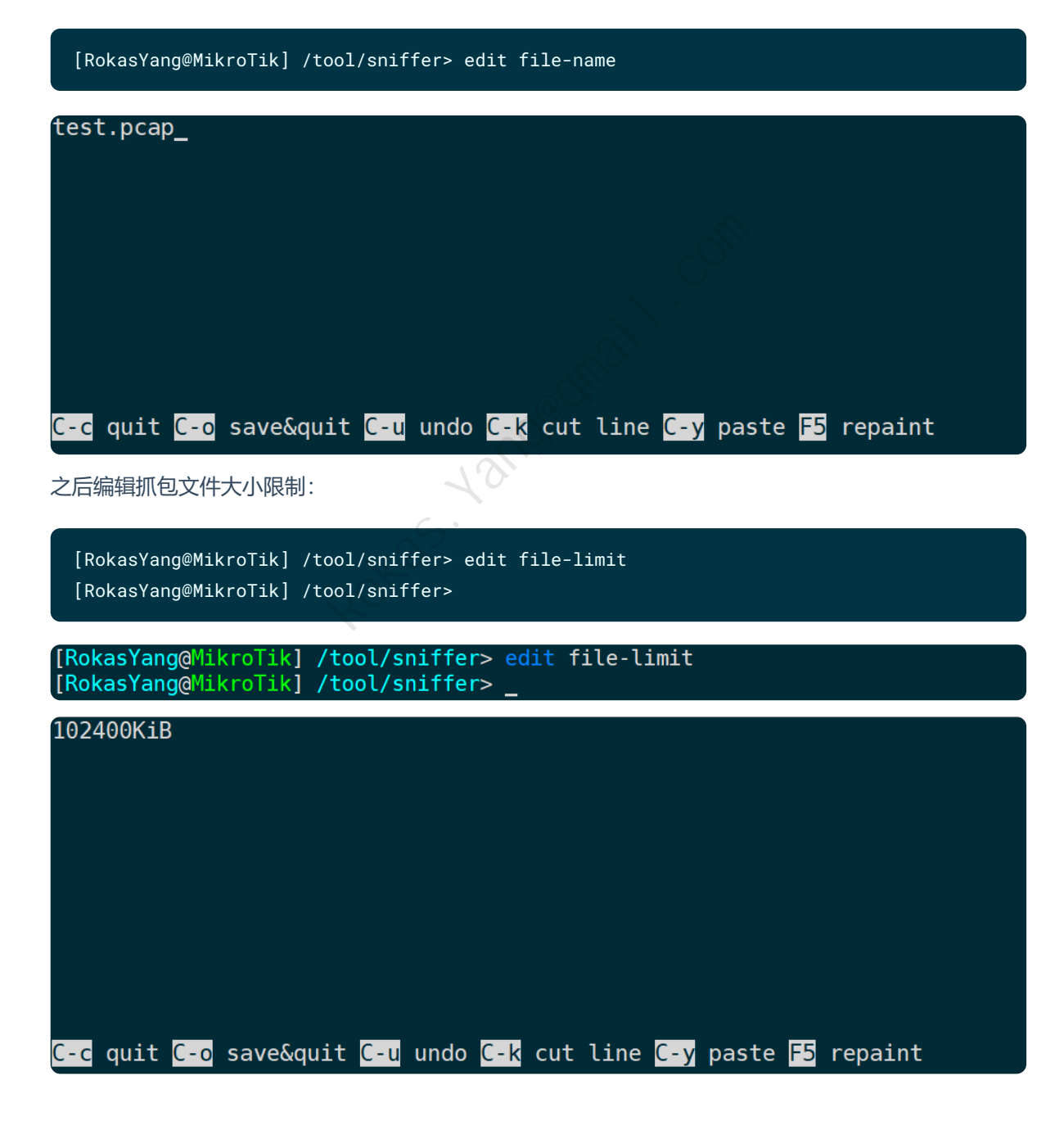

#### 2) edit memory-limit

同理,编辑内存限制,512MiB。

| [RokasYang@MikroTik] /tool/sniffer> edit m                                                                                                    | emory-limit                                                            |
|----------------------------------------------------------------------------------------------------|------------------------------------------------------------------------|
| [RokasYang@MikroTik] /tool/sniffer> edit<br>file-limit file-name filter memory-limit memory-scroll<br>[RokasYang@MikroTik] /tool/sniffer> edit memory-limit<br>[RokasYang@MikroTik] /tool/sniffer> _ | only-headers streaming-enabled streaming-server value-name             |
| <u>5</u> 12000KiB                                                                                                    |                                                                        |
|                                                                                                    |                                                                        |
|                                                                                                    |                                                                        |
| <mark>C-c</mark> quit <mark>C-o</mark> save&quit <mark>C-u</mark> undo <mark>C-</mark>                                                                                                    | <mark>k</mark> cut line <mark>C-y</mark> paste <mark>F5</mark> repaint |
|                                                                                                    | COM                                                                    |

#### 3) edit streaming-enabled

抓包保存到本地文件,并且并不需要将报文转发给其它server,确保此选项是no状态:

| [RokasYang@MikroTik] /t                       | ool/sniffer> edit s                            | treaming-enabled             |                 |
|-----------------------------------------------|------------------------------------------------|------------------------------|-----------------|
|                                               | A C                                            |                              |                 |
| [RokasYang@MikroTik]<br>[RokasYang@MikroTik]  | <pre>/tool/sniffer&gt; /tool/sniffer&gt;</pre> | edit streaming-e             | enabled         |
|                                               |                                                |                              |                 |
| no                                            |                                                |                              |                 |
|                                               |                                                |                              |                 |
|                                               |                                                |                              |                 |
|                                               |                                                |                              |                 |
|                                               |                                                |                              |                 |
|                                               |                                                |                              |                 |
|                                               |                                                |                              |                 |
|                                               |                                                |                              |                 |
|                                               |                                                |                              |                 |
|                                               |                                                |                              |                 |
|                                               |                                                |                              |                 |
|                                               |                                                |                              |                 |
| <mark>C-c</mark> quit <mark>C-o</mark> save&c | uit <mark>C-u</mark> undo <mark>C</mark>       | -k cut line <mark>C-y</mark> | paste 🗗 repaint |
|                                               |                                                |                              |                 |

#### 4) edit filter

编辑过滤规则,和图形界面的参数都能对上,需要设置哪个就edit哪个。

[RokasYang@MikroTik] /tool/sniffer> edit filterfilter-cpu filter-interface filter-ip-protocol filter-mac-address filter-operator-between-entries filter-size filter-direction filter-ip-address filter-ipv6-address filter-mac-protocol filter-port filter-stream [RokasYang@MikroTik] /tool/sniffer> \_

比如抓pppoe-out1口的ICMP报文,则可以设置:

#### 5) start/packet print

执行start命令便开始抓包,使用packet print命令可以输出抓到的请求:

| [   | [RokasYang@MikroTik] /tool/sniffer> start                                  |            |                 |                 |                |    |     |  |  |  |  |
|-----|----------------------------------------------------------------------------|------------|-----------------|-----------------|----------------|----|-----|--|--|--|--|
| l   | [RokasYang@MikroTik] /tool/sniffer> packet print interval=5                |            |                 |                 |                |    |     |  |  |  |  |
|     |                                                                            |            |                 |                 |                |    |     |  |  |  |  |
| [Ro | [RokasYang@MikroTik] /tool/sniffer> start                                  |            |                 |                 |                |    |     |  |  |  |  |
| [Ro | <pre>[RokasYang@MikroTik] /tool/sniffer&gt; packet print interval=5</pre>  |            |                 |                 |                |    |     |  |  |  |  |
| Col | Columns: TIME, INTERFACE, SRC-ADDRESS, DST-ADDRESS, IP-PROTOCOL, SIZE, CPU |            |                 |                 |                |    |     |  |  |  |  |
| #   | TIME                                                                       | INTERFACE  | SRC-ADDRESS     | DST-ADDRESS     | IP-PROTOCOL SI | ZE | CPU |  |  |  |  |
| 0   | 0.268                                                                      | pppoe-out1 | 114.132.168.144 | 113.87.50.124   | icmp           | 84 | 0   |  |  |  |  |
| 1   | 0.268                                                                      | pppoe-out1 | 113.87.50.124   | 114.132.168.144 | icmp           | 84 | 0   |  |  |  |  |
| 2   | 1.269                                                                      | pppoe-out1 | 114.132.168.144 | 113.87.50.124   | icmp           | 84 | 0   |  |  |  |  |
| 3   | 1.269                                                                      | pppoe-out1 | 113.87.50.124   | 114.132.168.144 | icmp           | 84 | 0   |  |  |  |  |
| 4   | 2.271                                                                      | pppoe-out1 | 114.132.168.144 | 113.87.50.124   | icmp           | 84 | 0   |  |  |  |  |
| 5   | 2.271                                                                      | pppoe-out1 | 113.87.50.124   | 114.132.168.144 | icmp           | 84 | 0   |  |  |  |  |
| 6   | 3.272                                                                      | pppoe-out1 | 114.132.168.144 | 113.87.50.124   | icmp           | 84 | 0   |  |  |  |  |
| 7   | 3.272                                                                      | pppoe-out1 | 113.87.50.124   | 114.132.168.144 | licmp          | 84 | 0   |  |  |  |  |
| 8   | 4.273                                                                      | pppoe-out1 | 114.132.168.144 | 113.87.50.124   | icmp           | 84 | 0   |  |  |  |  |
| 9   | 4.273                                                                      | pppoe-out1 | 113.87.50.124   | 114.132.168.144 | icmp           | 84 | 0   |  |  |  |  |
| 10  | 5.275                                                                      | pppoe-out1 | 114.132.168.144 | 113.87.50.124   | icmp           | 84 | 0   |  |  |  |  |
| 11  | 5.275                                                                      | pppoe-out1 | 113.87.50.124   | 114.132.168.144 | icmp           | 84 | 0   |  |  |  |  |
| 12  | 5.478                                                                      | pppoe-out1 | 113.87.50.124   | 117.152.35.93   | icmp 2         | 04 | 1   |  |  |  |  |
| 13  | 6.276                                                                      | pppoe-out1 | 114.132.168.144 | 113.87.50.124   | icmp           | 84 | 0   |  |  |  |  |
| 14  | 6.276                                                                      | pppoe-out1 | 113.87.50.124   | 114.132.168.144 | icmp           | 84 | 0   |  |  |  |  |
| 15  | 7.276                                                                      | pppoe-out1 | 114.132.168.144 | 113.87.50.124   | icmp           | 84 | 0   |  |  |  |  |
| 16  | 7.276                                                                      | pppoe-out1 | 113.87.50.124   | 114.132.168.144 | icmp           | 84 | 0   |  |  |  |  |
| 17  | 8.277                                                                      | pppoe-out1 | 114.132.168.144 | 113.87.50.124   | icmp           | 84 | 0   |  |  |  |  |
| 18  | 8.277                                                                      | pppoe-out1 | 113.87.50.124   | 114.132.168.144 | icmp           | 84 | 0   |  |  |  |  |
|     | [Q quit D dump C-z pause]                                                  |            |                 |                 |                |    |     |  |  |  |  |

其中interval表示刷新间隔,这里设置为每5s刷新一次。

#### 6) connection/protocol/host print

抓包过程中,连接信息,协议信息,主机信息都可以试试展示出来,并设置刷新间隔,因为指定抓取的 ICMP协议,没有连接的概念,所以connection print是过滤不到内容的。

| <br>[RokasYang@MikroTik   | ] /tool/sniffer | <pre>&gt; protocol print</pre> |                         |
|---------------------------|-----------------|--------------------------------|-------------------------|
| Columns: PROTOCOL,        | IP-PROTOCOL, PA | CKETS, BYTES, SHA              | RE                      |
| # PROTOCOL IP-PRC         | TOCOL PACKETS   | BYTES SHARE                    |                         |
| 0 ip                      | 213             | 20586 100%                     |                         |
| 1 ip icmp                 | 213             | 20586 100%                     |                         |
| [RokasYang@MikroTik       | ] /tool/sniffer | > host print                   |                         |
| Columns: ADDRESS, R       | ATE, PEAK-RATE, | TOTAL                          |                         |
| # ADDRESS                 | RATE            | PEAK-RATE                      | TOTAL                   |
| 0 113.87.50.124           | 672bps/672bps   | 1952bps/7.2kbps                | 8560/13238              |
| <b>1 113</b> .132.176.42  | 0bps/0bps       | 0bps/1280bps                   | 0/160                   |
| 2 114.114.114.114         | 0bps/0bps       | 2.7kbps/0bps                   | 886/0                   |
| <b>3 114</b> .132.168.144 | 672bps/672bps   | 672bps/672bps                  | <mark>8400</mark> /8400 |
| 4 117.152.35.93           | 0bps/0bps       | 1632bps/0bps                   | 3672/0                  |

| <u> </u> | 119.29.29.29                                         | phs/onhs z.zknh             | s/oups 200/0               |            |  |  |  |  |  |  |
|----------|------------------------------------------------------|-----------------------------|----------------------------|------------|--|--|--|--|--|--|
| [        | [RokasYang@MikroTik] /tool/sniffer> connection print |                             |                            |            |  |  |  |  |  |  |
|          |                                                      |                             |                            |            |  |  |  |  |  |  |
|          | a ka a Van goMi ku a Ti l                            | (1 /tool/oniffor            | nuntees] nuint             |            |  |  |  |  |  |  |
|          | DKastangenitkrolitk                                  |                             | > protocot print           |            |  |  |  |  |  |  |
| Co       | lumns: PROTOCOL,                                     | IP-PROTOCOL, PA             | CKETS, BYTES, SHA          | RE         |  |  |  |  |  |  |
| #        | PROTOCOL IP-PRO                                      | TOCOL PACKETS               | BYTES SHARE                |            |  |  |  |  |  |  |
| 0        | ip                                                   | 213                         | 20586 100%                 |            |  |  |  |  |  |  |
| 1        | ip icmp                                              | 213                         | 20586 100%                 |            |  |  |  |  |  |  |
| [R       | okasYang@MikroTik                                    | <pre>(] /tool/sniffer</pre> | <pre>&gt; host print</pre> |            |  |  |  |  |  |  |
| Co       | lumns: ADDRESS, F                                    | RATE, PEAK-RATE,            | TOTAL                      |            |  |  |  |  |  |  |
| #        | ADDRESS                                              | RATE                        | PEAK-RATE                  | TOTAL      |  |  |  |  |  |  |
| 0        | 113.87.50.124                                        | 672bps/672bps               | 1952bps/7.2kbps            | 8560/13238 |  |  |  |  |  |  |
| 1        | 113.132.176.42                                       | 0bps/0bps                   | 0bps/1280bps               | 0/160      |  |  |  |  |  |  |
| 2        | 114.114.114.114                                      | 0bps/0bps                   | 2.7kbps/0bps               | 886/0      |  |  |  |  |  |  |
| 3        | 114.132.168.144                                      | 672bps/672bps               | 672bps/672bps              | 8400/8400  |  |  |  |  |  |  |
| 4        | 117.152.35.93                                        | 0bps/0bps                   | 1632bps/0bps               | 3672/0     |  |  |  |  |  |  |
| 5        | 119.29.29.29                                         | 0bps/0bps                   | 2.2kbps/0bps               | 280/0      |  |  |  |  |  |  |
| [R       | [RokasYang@MikroTik] /tool/sniffer> connection print |                             |                            |            |  |  |  |  |  |  |
|          |                                                      |                             |                            |            |  |  |  |  |  |  |

[RokasYang@MikroTik] /tool/sniffer>

#### 7) stop

停止抓包,执行stop即可,前面定义的test.pcap会保存在file路径下:

[RokasYang@MikroTik] /tool/sniffer> /file print where name ~ "test" Columns: NAME, TYPE, SIZE, CREATION-TIME # NAME TYPE SIZE CREATION-TIME 0 test.pcap .pcap file 82.7KiB jul/22/2023 16:21:47 [RokasYang@MikroTik] /tool/sniffer>

```
[RokasYang@MikroTik] /tool/sniffer> stop
[RokasYang@MikroTik] /tool/sniffer> /file print where name ~ "test"
Columns: NAME, TYPE, SIZE, CREATION-TIME
# NAME TYPE SIZE CREATION-TIME
0 test.pcap .pcap file 82.7KiB jul/22/2023 16:21:47
[RokasYang@MikroTik] /tool/sniffer>
```

#### 8) 开启ftp服务传送pcap文件

当没有图形化界面,不方便从winbox取出文件时,临时使用ftp服务来传递文件:

[RokasYang@MikroTik] /tool/sniffer> /ip service enable ftp

ftp服务开启后,使用ftp客户端将文件get到本地:

Ø 16:36:45 ► ~/pkgs ftp ftp> open 192.168.1.11 Connected to 192.168.1.11. 220 MikroTik FTP server (MikroTik 7.7) ready Name (192.168.1.11:root): 💷 500 'AUTH': command not understood 500 'AUTH': command not understood SSL not available 331 Password required for Password: 230 User logged in Remote system type is UNIX. ftp> ls test.pcap 200 PORT command successful 150 Opening data connection -rw-rw---- 1 root 84701 Jul 22 16:21 test.pcap root 226 Transfer complete ftp> ftp> get test.pcap local: test.pcap remote: test.pcap 200 PORT command successful 150 Opening ASCII mode data connection for test.pcap (84701 bytes) 226 ASCII transfer complete 84858 bytes received in 0.00 secs (57.0309 MB/s) ftp> exit 221 Closing 0 16:37:22 ~/pkgs ls -lh test.pcap -rw-r--r-- 1 root root 83K Jul 22 16:37 test.pcap 0 16:38:36 ~/pkgs

文件下载后,按需将ftp服务关闭即可:

[RokasYang@MikroTik] /tool/sniffer> /ip service disable ftp

RokasYang@MikroTik] /tool/sniffer> /ip service disable ftp [RokasYang@MikroTik] /tool/sniffer>

之后便能使用wireshark分析抓包文件了:

| a batgap                                                                                                  |                 |                 |          |             |                                   |                      |                                                   |  |  |
|----------------------------------------------------------------------------------------------------|-----------------|-----------------|----------|-------------|-----------------------------------|----------------------|---------------------------------------------------|--|--|
| File Edit <u>View Go</u> Capture Analyze Statistics Telephon <u>y</u> <u>Wi</u> reless Iools <u>H</u> elp |                 |                 |          |             |                                   |                      |                                                   |  |  |
| 📶 🖩 🖉 🐵 🐂 🖄 💆 🎙 🗢 🗢 🕾 🖗 🕹 🧮 🗮 🔍 🔍 🔍 🎹                                                                     |                 |                 |          |             |                                   |                      |                                                   |  |  |
| A display filter ••• 《trl-/>                                                                              |                 |                 |          |             |                                   |                      |                                                   |  |  |
| No. Time                                                                                                  | Source          | Destination     | Protocol | Length Time | to Live Time since previous frame | Info                 |                                                   |  |  |
| 106 2023-07-22 16:17:54.501868                                                                            | 113.87.50.124   | 114.132.168.144 | ICMP     | 98 (        | 64                                | Echo (ping) reply    | id=0x77f9, seq=225/57600, ttl=64 (request in 105) |  |  |
| 107 2023-07-22 16:17:55.255288                                                                            | 113.87.50.124   | 117.152.35.93   | ICMP     | 218 63      | ,53                               | Destination unreacha | ble (Port unreachable)                            |  |  |
| 108 2023-07-22 16:17:55.503662                                                                            | 114.132.168.144 | 113.87.50.124   | ICMP     | 98          | 53                                | Echo (ping) request  | id=0x77f9, seq=226/57856, ttl=53 (reply in 109)   |  |  |
| 109 2023-07-22 16:17:55.503680                                                                            | 113.87.50.124   | 114.132.168.144 | ICMP     | 98 (        | 64                                | Echo (ping) reply    | id=0x77f9, seq=226/57856, ttl=64 (request in 108) |  |  |
| 110 2023-07-22 16:17:56.505379                                                                            | 114.132.168.144 | 113.87.50.124   | ICMP     | 98 !        | 53                                | Echo (ping) request  | id=0x77f9, seq=227/58112, ttl=53 (reply in 111)   |  |  |
| 111 2023-07-22 16:17:56.505398                                                                            | 113.87.50.124   | 114.132.168.144 | ICMP     | 98 (        | 64                                | Echo (ping) reply    | id=0x77f9, seq=227/58112, ttl=64 (request in 110) |  |  |
| 112 2023-07-22 16:17:57.506884                                                                            | 114.132.168.144 | 113.87.50.124   | ICMP     | 98          | 53                                | Echo (ping) request  | id=0x77f9, seq=228/58368, ttl=53 (reply in 113)   |  |  |
| 113 2023-07-22 16:17:57.506903                                                                            | 113.87.50.124   | 114.132.168.144 | ICMP     | 98 (        | 64                                | Echo (ping) reply    | id=0x77f9, seq=228/58368, ttl=64 (request in 112) |  |  |
| 114 2023-07-22 16:17:58.508586                                                                            | 114.132.168.144 | 113.87.50.124   | ICMP     | 98          | 53                                | Echo (ping) request  | id=0x77f9, seq=229/58624, ttl=53 (reply in 115)   |  |  |
| 115 2023-07-22 16:17:58.508601                                                                            | 113.87.50.124   | 114.132.168.144 | ICMP     | 98 (        | 64                                | Echo (ping) reply    | id=0x77f9, seq=229/58624, ttl=64 (request in 114) |  |  |
| 116 2023-07-22 16:17:59.510072                                                                            | 114.132.168.144 | 113.87.50.124   | ICMP     | 98          | 53                                | Echo (ping) request  | id=0x77f9, seq=230/58880, ttl=53 (reply in 117)   |  |  |
| 117 2023-07-22 16:17:59.510090                                                                            | 113.87.50.124   | 114.132.168.144 | ICMP     | 98 (        | 64                                | Echo (ping) reply    | id=0x77f9, seq=230/58880, ttl=64 (request in 116) |  |  |
| 118 2023-07-22 16:18:00.511659                                                                            | 114.132.168.144 | 113.87.50.124   | ICMP     | 98          | 53                                | Echo (ping) request  | id=0x77f9, seq=231/59136, ttl=53 (reply in 119)   |  |  |
| 119 2023-07-22 16:18:00.511676                                                                            | 113.87.50.124   | 114.132.168.144 | ICMP     | 98 (        | 64                                | Echo (ping) reply    | id=0x77f9, seq=231/59136, ttl=64 (request in 118) |  |  |
| 120 2023-07-22 16:18:01.015005                                                                            | 113.87.50.124   | 117.152.35.93   | ICMP     | 218 63      | ,53                               | Destination unreacha | ble (Port unreachable)                            |  |  |
| 121 2023-07-22 16:18:01.512188                                                                            | 114.132.168.144 | 113.87.50.124   | ICMP     | 98          | 53                                | Echo (ping) request  | id=0x77f9, seq=232/59392, ttl=53 (reply in 122)   |  |  |
| 122 2023-07-22 16:18:01.512209                                                                            | 113.87.50.124   | 114.132.168.144 | ICMP     | 98 (        | 64                                | Echo (ping) reply    | id=0x77f9, seq=232/59392, ttl=64 (request in 121) |  |  |

## 2.Tcpdump

以上大部分配置都可以沿用,然后设置如下几个参数,让ros把数据包传送给指定的Server, Server端再使 用tcpdump来抓包保存。

#### 1) edit file-name

```
[RokasYang@MikroTik] /tool/sniffer> edit file-name
[RokasYang@MikroTik] /tool/sniffer>
```

清空文件名,因为不需要保存到ros下,ctrl+o保存退出。

#### 2) edit streaming-enabled

将streaming-enabled改成yes, ctrl + o保存退出。

```
[RokasYang@MikroTik] /tool/sniffer> edit streaming-enabled
[RokasYang@MikroTik] /tool/sniffer>
```

#### 3) edit streaming-server

写入server接收端的IP:PORT地址, ctrl + o保存退出。

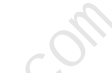

[RokasYang@MikroTik] /tool/sniffer> edit streaming-server [RokasYang@MikroTik] /tool/sniffer>

[192.168.1.8:37008 C-c quit C-o save&quit C-u undo C-k cut line C-y paste F5 repaint

#### 4) Server端使用tcpdump

在server端开启一个tcpdump进程,抓取37008端口,写入到文件server.pcap:

tcpdump -i any -nn -s 0 port 37008 -v -w server.pcap

在ros上执行start开始抓包:

[RokasYang@MikroTik] /tool/sniffer> start

server端可以实时看到抓包数量, ros也可以通过 packet print interval=1 来查看数据并且1s刷新一 次:

| [Roka                                                                      | asYang@M:   | [RokasYanq@MikroTik] /tool/sniffer> edit streaming-server |                    |                 |             |          |     |                              |  |  |
|----------------------------------------------------------------------------|-------------|-----------------------------------------------------------|--------------------|-----------------|-------------|----------|-----|------------------------------|--|--|
| [RokasYang@MikroTik] /tool/sniffer> start                                  |             |                                                           |                    |                 |             |          |     |                              |  |  |
| <pre>[RokasYang@MikroTik] /tool/sniffer&gt; packet print interval=1</pre>  |             |                                                           |                    |                 |             |          |     |                              |  |  |
| Columns: TIME, INTERFACE, SRC-ADDRESS, DST-ADDRESS, IP-PROTOCOL, SIZE, CPU |             |                                                           |                    |                 |             |          |     |                              |  |  |
| #                                                                          | TIME        | INTERFACE                                                 | SRC-ADDRESS        | DST-ADDRESS     | IP-PROTOCOL | SIZE     | CPU |                              |  |  |
| Θ                                                                          | 0.349       | pppoe-out1                                                | 114.132.168.144    | 113.87.50.124   | icmp        | 84       | 0   |                              |  |  |
| 1                                                                          | 0.35        | pppoe-out1                                                | 113.87.50.124      | 114.132.168.144 | icmp        | 84       | 0   |                              |  |  |
| 2                                                                          | 1.351       | pppoe-out1                                                | 114.132.168.144    | 113.87.50.124   | icmp        | 84       | 0   |                              |  |  |
| 3                                                                          | 1.351       | pppoe-out1                                                | 113.87.50.124      | 114.132.168.144 | icmp        | 84       | 0   |                              |  |  |
| 4                                                                          | 2.353       | pppoe-out1                                                | 114.132.168.144    | 113.87.50.124   | icmp        | 84       | 0   |                              |  |  |
| 5                                                                          | 2.353       | pppoe-out1                                                | 113.87.50.124      | 114.132.168.144 | icmp        | 84       | 0   |                              |  |  |
| 6                                                                          | 3.354       | pppoe-out1                                                | 114.132.168.144    | 113.87.50.124   | icmp        | 84       | 0   |                              |  |  |
| 7                                                                          | 3.354       | pppoe-out1                                                | 113.87.50.124      | 114.132.168.144 | icmp        | 84       | 0   |                              |  |  |
| 8                                                                          | 4.202       | pppoe-out1                                                | 113.87.50.124      | 117.152.35.93   | icmp        | 204      | 1   |                              |  |  |
| 9                                                                          | 4.356       | pppoe-out1                                                | 114.132.168.144    | 113.87.50.124   | icmp        | 84       | U   |                              |  |  |
| 10                                                                         | 4.356       | pppoe-out1                                                | 113.87.50.124      | 114.132.168.144 | icmp        | 84       | 0   |                              |  |  |
|                                                                            | 5.356       | pppoe-out1                                                | 114.132.168.144    | 113.87.50.124   | icmp        | 84       | U   |                              |  |  |
| 12                                                                         | 5.350       | pppoe-out1                                                | 113.87.50.124      | 114.132.168.144 | icmp        | 84       | 0   |                              |  |  |
| 13                                                                         | 6.358       | pppoe-out1                                                | 114.132.168.144    | 113.87.50.124   | icmp        | 84       | U   |                              |  |  |
| 14                                                                         | 0.358       | pppoe-out1                                                | 113.87.50.124      | 114.132.108.144 | icmp        | 84       | 0   |                              |  |  |
| 15                                                                         | 0.521       | pppoe-out1                                                | 113.132.1/0.42     | 113.87.50.124   | 1cmp        | 100      | U   |                              |  |  |
| 10                                                                         | 7.30        | pppoe-out1                                                | 114.132.108.144    | 113.87.50.124   | icmp        | 84       | U   |                              |  |  |
| 10                                                                         | 7.30        | pppoe-outi                                                | 113.87.30.124      | 114.132.108.144 | icmp        | 84<br>07 | 0   |                              |  |  |
| 10                                                                         | 0.30        | pppoe-outi                                                | 114.152.100.144    | 115.07.30.124   | - TCIIIb    | 04       |     |                              |  |  |
| 🖬 Gen                                                                      | too-Systeml | DX                                                        |                    |                 | •           |          |     |                              |  |  |
| ۶                                                                          | ○ 16:       | 53:38 🖉 🖻                                                 | ~/pkgs tcpdu       | mp -i any -nn   | -s 0 port   | 37008    |     | -w server.pcap               |  |  |
| tcpd                                                                       | lump: d     | ata link t                                                | ype LINUX SLL2     |                 |             |          |     |                              |  |  |
| drop                                                                       | pped pr     | ivs to pca                                                | n _                |                 |             |          |     |                              |  |  |
| tcpd                                                                       | lumn · 1    | istonina o                                                | r<br>n anv link-tv | no ITNIIY SII2  | (Linux coo  | kod v    | 2)  | snanshot length 262111 bytes |  |  |
| Cot                                                                        | 104         | iscenting 0                                               | n any, crink cy    | he rimov_pres   |             |          | -// | shapshot tength 202144 bytes |  |  |
|                                                                            | 104 🔶       |                                                           |                    |                 |             |          |     |                              |  |  |
|                                                                            |             |                                                           |                    |                 |             |          |     |                              |  |  |
|                                                                            |             |                                                           |                    |                 |             |          |     |                              |  |  |
|                                                                            |             |                                                           |                    | 10              |             |          |     |                              |  |  |
|                                                                            |             |                                                           |                    |                 |             |          |     |                              |  |  |
|                                                                            |             |                                                           |                    |                 |             |          |     |                              |  |  |
| $\boldsymbol{c}$                                                           | ctor        |                                                           |                    | 5               |             |          |     |                              |  |  |
| 0)                                                                         | stop        |                                                           |                    | 5               |             |          |     |                              |  |  |
|                                                                            |             |                                                           |                    |                 |             |          |     |                              |  |  |
| /亡 」                                                                       | 「」「」        |                                                           |                    |                 |             |          |     |                              |  |  |
| 停止                                                                         | -개(면)       |                                                           | 20                 |                 |             |          |     |                              |  |  |

#### 6) stop

#### [RokasYang@MikroTik] /tool/sniffer> stop

Server按ctrl + c终止就行。

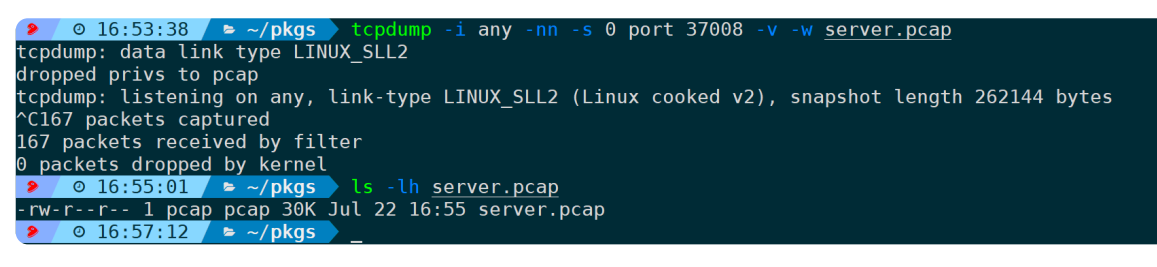

之后便可以看到server.pcap文件。

如果你不想把文件传送到windows使用wireshark来分析,那么命令行模式的termshark也是不错的选择:

| cernisnar                                                                                                    | Annishark W, 4.6   server.pcap                                                                                                    |                 |                 |         |          |                      |                           |                          |  |  |
|----------------------------------------------------------------------------------------------------|----------------------------------------------------------------------------------------------------|-----------------|-----------------|---------|----------|----------------------|---------------------------|--------------------------|--|--|
| Filter:                                                                                                    | Filter:                                                                                                    |                 |                 |         |          |                      |                           |                          |  |  |
| No -                                                                                                    | Time -                                                                                                    | Source -        | Dest -          | Proto - | length - | Info -               |                           |                          |  |  |
| 1                                                                                                    | 0 000000                                                                                                    | 114 132 168 144 | 113 87 50 124   | TCMP    | 151      | Echo (ping) request  | id=0x77f9 seg=2202/39432  | ttl=53                   |  |  |
| 2                                                                                                    | 0.000000                                                                                                    | 113.87.50.124   | 114,132,168,144 | ICMP    | 151      | Echo (ping) reply    | id=0x77f9, seg=2202/39432 | . ttl=64 (request in 1)  |  |  |
| 3                                                                                                    | 0.347629                                                                                                    | 113,87,50,124   | 117,152,35,93   | ICMP    | 271      | Destination unreache | ble (Port unreachable)    | , (                      |  |  |
| 4                                                                                                    | 1.001016                                                                                                    | 114.132.168.144 | 113.87.50.124   | ICMP    | 151      | Echo (pina) request  | id=0x77f9, seg=2203/39688 | . ttl=53                 |  |  |
| 5                                                                                                    | 1.001016                                                                                                    | 113.87.50.124   | 114.132.168.144 | ICMP    | 151      | Echo (ping) reply    | id=0x77f9, seg=2203/39688 | , ttl=64 (request in 4)  |  |  |
| 6                                                                                                    | 2.002603                                                                                                    | 114,132,168,144 | 113,87,50,124   | ICMP    | 151      | Echo (ping) request  | id=0x77f9, seg=2204/39944 | . ttl=53                 |  |  |
| 7                                                                                                    | 2.002604                                                                                                    | 113.87.50.124   | 114.132.168.144 | ICMP    | 151      | Echo (ping) reply    | id=0x77f9, seg=2204/39944 | , ttl=64 (request in 6)  |  |  |
| 8                                                                                                    | 3.004309                                                                                                    | 114.132.168.144 | 113.87.50.124   | ICMP    | 151      | Echo (ping) request  | id=0x77f9, seg=2205/40200 | , ttl=53                 |  |  |
| 9                                                                                                    | 3.004310                                                                                                    | 113.87.50.124   | 114.132.168.144 | ICMP    | 151      | Echo (ping) reply    | id=0x77f9, seq=2205/40200 | , ttl=64 (request in 8)  |  |  |
| 10                                                                                                    | 4.005624                                                                                                    | 114.132.168.144 | 113.87.50.124   | ICMP    | 151      | Echo (ping) request  | id=0x77f9, seq=2206/40456 | , ttl=53                 |  |  |
| 11                                                                                                    | 4.005624                                                                                                    | 113.87.50.124   | 114.132.168.144 | ICMP    | 151      | Echo (ping) reply    | id=0x77f9, seg=2206/40456 | , ttl=64 (request in 10) |  |  |
| 12                                                                                                    | 5.007377                                                                                                    | 114.132.168.144 | 113.87.50.124   | ICMP    | 151      | Echo (ping) request  | id=0x77f9, seq=2207/40712 | , ttl=53                 |  |  |
| 13                                                                                                    | 5.007377                                                                                                    | 113.87.50.124   | 114.132.168.144 | ICMP    | 151      | Echo (ping) reply    | id=0x77f9, seq=2207/40712 | , ttl=64 (request in 12) |  |  |
| 14                                                                                                    | 6.008953                                                                                                    | 114.132.168.144 | 113.87.50.124   | ICMP    | 151      | Echo (ping) request  | id=0x77f9, seq=2208/40968 | , ttl=53                 |  |  |
| 15                                                                                                    | 6.008953                                                                                                    | 113.87.50.124   | 114.132.168.144 | ICMP    | 151      | Echo (ping) reply    | id=0x77f9, seq=2208/40968 | , ttl=64 (request in 14) |  |  |
| 16                                                                                                    | 6.107586                                                                                                    | 113.87.50.124   | 117.152.35.93   | ICMP    |          | Destination unreacha | able (Port unreachable)   |                          |  |  |
| <pre>[+] Frame 4: 151 bytes on wire (1208 bits), 151 bytes captured (1208 bits) [-] Linux cooked capture v2 Protocol: JP4 (0x000) [=] Interface index: 2 Link.layer address type: Ethernet (1) Packet type: Unicast to us (0) Link.layer address length: 6 Source: Whare J.736.6a (00:06:29:17:87:6a) Unused: 0000 [+] Internet Protocol Version 4, Src: 192.168.1.11, Dst: 192.168.1.8 [+] User Datagram Protocol, Src Port: 60838, Dst Port: 37008 [+] TZSP: Ethernet [+] Ethernet I, Src: 00:00:00 00:00:00:00:00:00:00 00:00:00</pre> |                                                                                                    |                 |                 |         |          |                      |                           |                          |  |  |
| 0000<br>0010<br>0020<br>0030<br>0040<br>0050<br>0060<br>0060<br>0070<br>0080<br>0090                                                                                                    | 0000       000       000       000       000       000       000       000       000       000       000       000       000       000       000       000       000       000       000       000       000       000       000       000       000       000       000       000       000       000       000       000       000       000       000       000       000       000       000       000       000       000       000       000       000       000       000       000       000       000       000       000       0000       000       000       000       000       000       000       000       000       000       000       000       000       000       000       000       000       000       000       000       000       000       000       000       000       000       000       000       000       000       000       000       000       000       000       000       000       000       000       000       000       000       000       000       000       000       000       000       000       000       000       0000       000       000 <t< td=""></t<> |                 |                 |         |          |                      |                           |                          |  |  |

可以清晰看到ros使用IPIP隧道来封装转发数据包给server端。

# 四、总结

RouterOS作为业内一款强大的软路由操作系统,对于各种专业网络协议的覆盖率,使它原生支持捕获报 文,非常利于网络排障、路由排障、协议排障等,可谓专业级别的路由操作系统。

本文以捕获ICMP为示例,避免篇幅过长,其它过滤参数包括IP地址过滤、Mac地址过滤、端口过滤等没有 ——展示,根据实际需求场景抓最有用的包,让网络排障事半功倍。